# 

# Impresora QW410 Guía de puesta en marcha

© 2020. DNP Imagingcomm America Corp. Todos los derechos reservados. NP: DOC-R-QW410 Rev.: 16.01.2020

# Acerca de la nueva impresora QW410

### Ultra compacta y liviana.

Con un peso inferior a 13 lb, ahora es más fácil trasladar la impresora de un evento a otro. Su tamaño pequeño le permite llevarla al hombro en un bolso estándar.

### Tamaños de impresión

innovadores. El cabezal de impresión de 4.5", los mecanismos y el sistema electrónico de avanzada de la

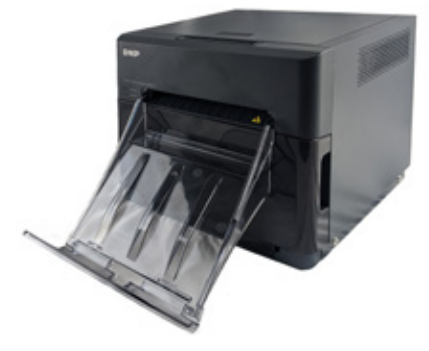

impresora QW410 permiten distintos tamaños de impresión para brindar más diversión y satisfacción a sus clientes. El medio de impresión Pano (panorámico) de 4.5x8" de la QHD permite un tamaño de impresión único, sin necesidad de cortar imágenes con una relación de aspecto de alta definición de 16:9, por ejemplo. Además, puede imprimir otros tamaños y relaciones de aspecto para brindarle más opciones para que su evento sea único y divertido... como 2x4", 3x4", 4x4", 4x4.5", entre otros.

**Función de aplanado.** Equipada con un mecanismo innovador que reduce la ondulación en la impresión, si fuese necesario. Esta función se activa automáticamente según sea necesario, o puede controlarla usted mismo.

Admite una batería externa. Esta impresora asegura un gran ahorro de energía... usa un 35 % menos de energía y puede funcionar a batería ¡durante todo el evento!

Modo inalámbrico. Con las opciones inalámbricas suministradas por DNP, la impresora QW410 es compatible con el mundo inalámbrico y de la telefonía móvil, admite sistemas operativos macOS, iOS, y la mayoría de los demás entornos operativos Wifi.

**Calidad DNP.** La impresora QW410 puede ser pequeña, pero ofrece impresiones color de alta calidad fotográfica DNP, la calidad que suele esperar de DNP.

# Términos y componentes de la impresora

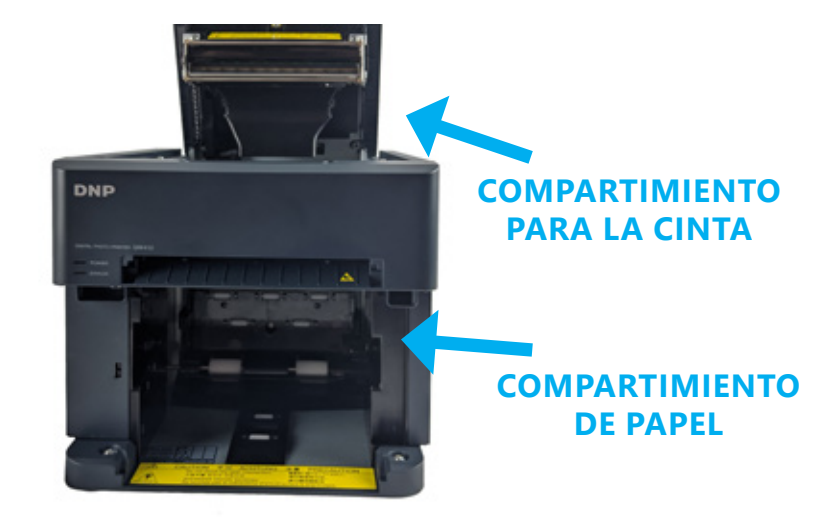

**BANDEJA DE PAPEL** 

### BOTE PARA RESTOS DE PAPEL

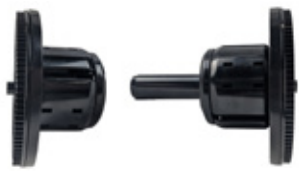

SOPORTES DEL ROLLO DE PAPEL (CON ESPACIADORES)

# Conectar la impresora por primera vez

ATENCIÓN:

¡Guarde la caja original y el material de empaque! Puede guardar la impresora en la caja cuando no la esté usando. También puede usar la caja para transportar o enviar la impresora.

- 1. **Desempaque la impresora.** Retire la nueva impresora de la caja en la que fue enviada. Retire el material de empaque (plástico, cinta, etc.) de la impresora.
- 2. Compruebe que incluya los siguientes componentes:
  - (1) Impresora QW410
  - (1) Bandeja de papel
  - (2) Soportes del rollo de papel
  - (2) Espaciadores del soporte del rollo de papel
  - (1) Cable de alimentación de la impresora
  - (1) Cable USB

## NOTA:

¡Además necesitará una caja de medios de impresión QW410 para usar su nueva impresora!

- 3. Coloque la impresora en el lugar de impresión. Coloque la impresora en una superficie nivelada y estable. Colocar la impresora en una superficie inestable puede hacer que la impresora se caiga, producirle alguna lesión o dañar los componentes de la impresora durante la impresión.
- Instale el controlador de la impresora. Ingrese en el sitio web de DNP y descargue el controlador de la impresora. dnpphoto.com/en-us/QW410-Drivers-and-Firmware Siga las instrucciones en pantalla para instalar el controlador.

- 5. Conecte la impresora.
  - Asegúrese de que la impresora esté APAGADA. Conecte el cable de alimentación a la impresora (círculo azul) y enchúfelo a la toma de corriente de la pared. Conecte un cable USB al puerto USB tipo-B y a la computadora (círculo amarillo). ENCIENDA la impresora y la computadora.

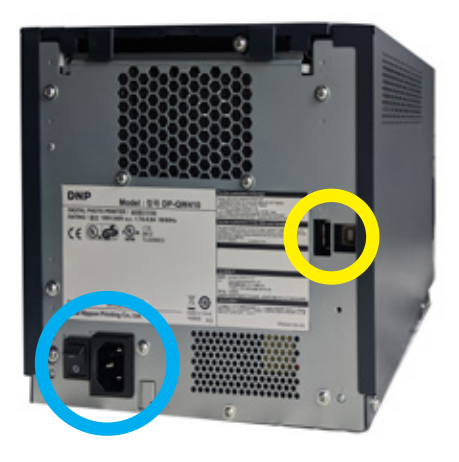

6. Si es necesario, use los espaciadores de papel. Si utiliza papel de 4 pulgadas, instale los espaciadores para que el papel se alinee con el cabezal y obtenga una buena impresión. Los espaciadores quedan fijos en su lugar y no se mueven durante el uso. Si utiliza papel de 4.5 pulgadas, no use los espaciadores.

# Reemplazo del papel de impresora

- Vacíe el bote para restos de papel. Si todavía no lo hizo, retire la bandeja de papel de la parte delantera de la impresora. Retire el bote para restos de papel y deseche los restos. Deje el bote para restos de papel a un costado.
- Retire el papel viejo (si es necesario). Retire los soportes del rollo de papel del compartimiento de papel. Retire el papel viejo de los soportes y deséchelo.
- 3. **Prepare el nuevo rollo de papel.** Abra la caja de los medios de impresión y retire un rollo de papel. Retire el plástico, pero todavía no saque el sello del borde. Compruebe que los bordes del papel queden planos y que no sobresalgan del centro del rollo. Coloque el nuevo rollo de papel en los soportes del rollo de papel. Asegúrese de presionar los soportes contra el rollo de papel para que el papel quede firme contra los soportes.

# 4. Oriente el rollo de papel.

Asegúrese de que el rollo de papel esté orientado de tal modo que el extremo inicial salga por encima del rollo de papel y en dirección hacia su parte inferior.

5. Coloque el nuevo rollo de papel en la impresora. Coloque el soporte y el nuevo rollo de papel en el compartimiento de papel de la impresora. Retire el sello del papel. Haga avanzar el papel de modo que se alimente a la impresora de la parte superior hacia la parte inferior del rollo y en el compartimiento de papel de la impresora. Siga introduciendo el papel hasta que la impresora emita un sonido. La luz LED de ERROR

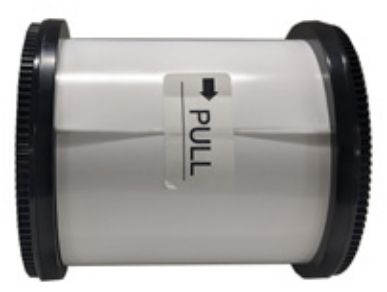

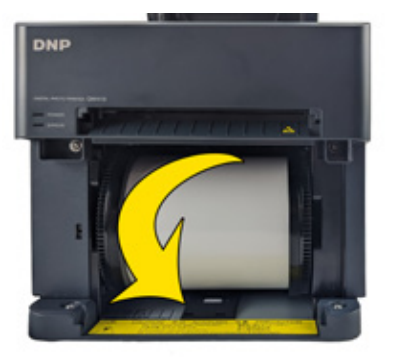

cambia de rojo y naranja intermitente a rojo intermitente.

6. Coloque nuevamente el bote para restos de papel. Vuelva a colocar el bote para restos de papel en la impresora.

### NOTA:

La luz LED de ENCENDIDO cambia a color verde cuando la cinta, el papel y el bote para restos de papel están bien instalados. Si la luz LED de ERROR es de color rojo intermitente, debe asegurarse de que la cinta, el papel y el bote para restos de papel estén bien colocados.

 Reemplace la bandeja de papel. La bandeja de papel soporta hasta 20 impresiones. Sin embargo, se recomienda retirar las impresiones de la bandeja de forma regular para evitar los atascos.

# Reemplazo de la cinta de la impresora

- 1. Presione el botón situado en la parte superior de la impresora para abrir el compartimiento para la cinta.
- 2. Si hay una cinta colocada, retírela y deséchela.
- Oriente la nueva cinta de manera tal que el lado de alimentación (lado más grande) apunte hacia usted y el lado de regulación de tensión (lado más pequeño) apunte hacia la parte trasera de la impresora.

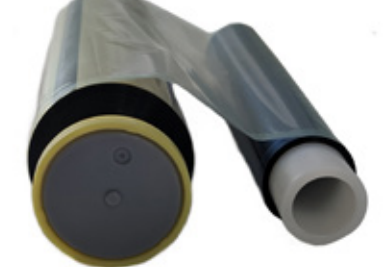

ALIMENTACIÓN

REGULACIÓN DE TENSIÓN

4. Alinee el lado izquierdo de la cinta con las ranuras y luego baje el lado derecho de las cinta hasta que encaje en su lugar.

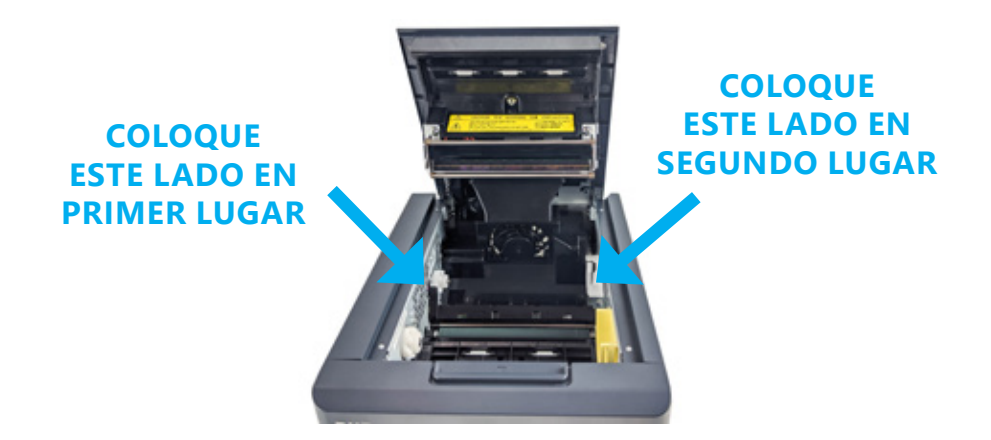

- 5. Elimine cualquier holgura de la cinta rotándola hacia el lado de alimentación.
- 6. Cierre el compartimiento para la cinta.

¿Tiene preguntas sobre garantías, controladores, funciones avanzadas de la impresora u otros productos? Busque la Tarjeta de bienvenida en la caja de la impresora u obtenga más información aquí: dnpphoto.com/support

### DNP Imagingcomm America Corp. 4524 Enterprise Dr. NW Concord NC 28027

Todos los detalles sobre el producto y su uso que están contenidos en el documento son suministrados de buena fe por DNP Imagingcomm America Corporation (DNP IAM). Se excluyen todas las garantías implicitas o expresas, que incluyen, sin limitación, las garantías implicitas de comercialización o adecuación para un propósito. No podrá adaptarse o reproducirse ninguna parte de la información contenida en este documento, o el producto descrito en el mismo, sin el previo consentimiento por escrito de DNP IAM.

Tomo™, Hot Folder Print™, PrintCenter™, DS-Series Printers™ y PrintTurbine™ son marcas comerciales y NexLab® es una marca registrada de DNP Imagingcomm America Corporation.

PrintRush® y Party Print® son marcas registradas de Dai Nippon Printing Company LTD. Los demás nombres de productos y compañías que se mencionan en el presente son marcas registradas de sus respectivos titulares.

© 2020. DNP Imagingcomm America Corporation. Todos los derechos reservados.